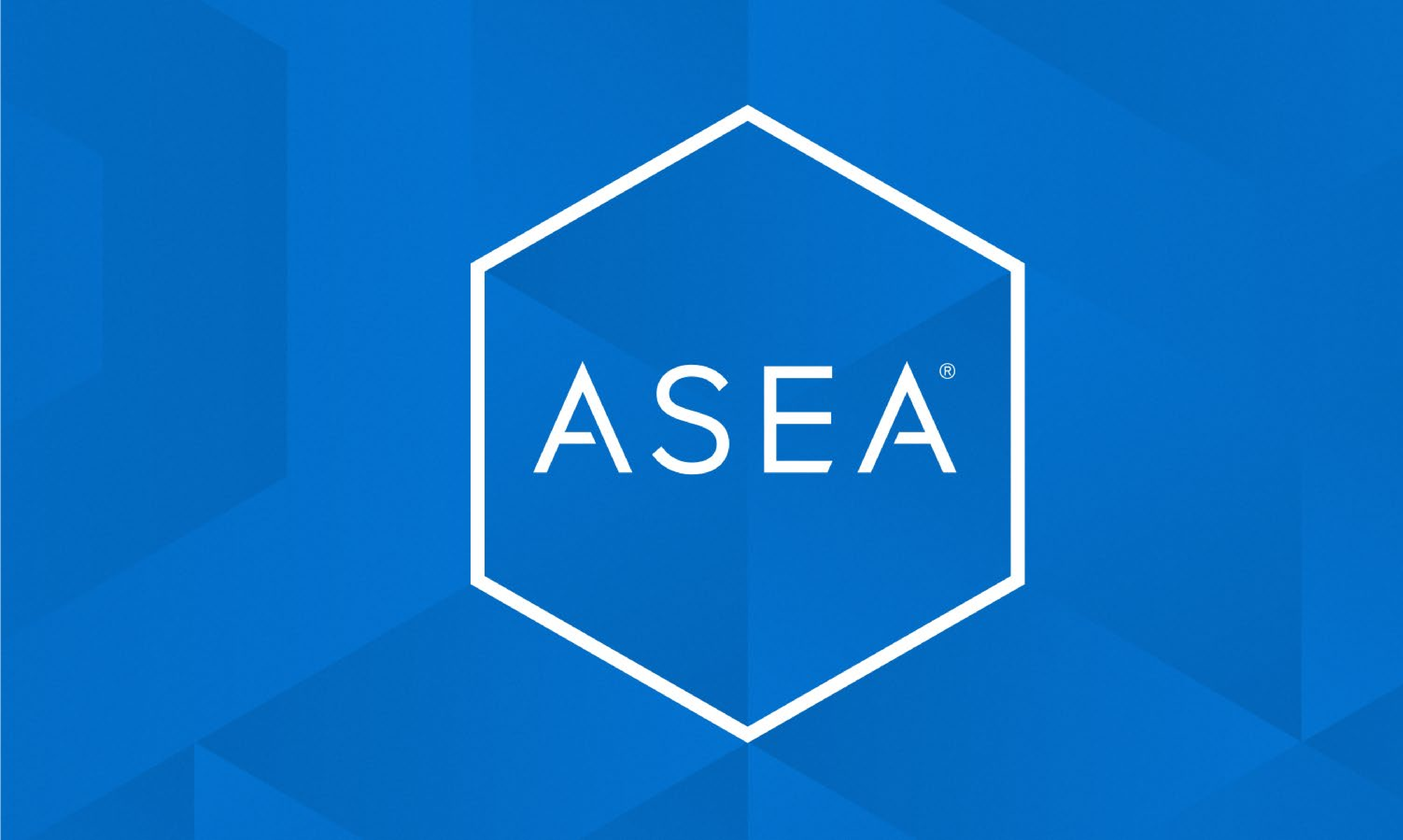

## Nuevo opción de pago para ASEA A partir de Enero de 2021

# ASEA + PayPal

• SIMPLE • RAPIDO • SEGURO

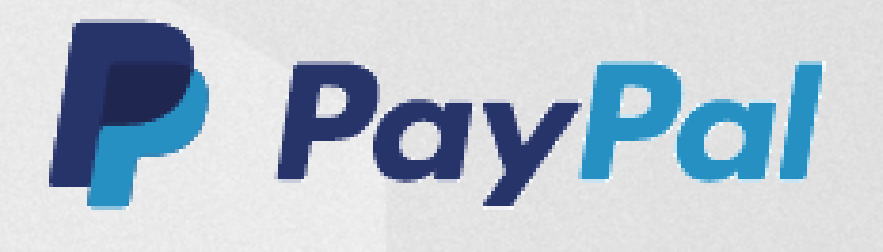

## QUE ES?

Una manera sencilla de COMPRAR, ENVIAR Y RECIBIR DINERO sin preocuparse por compartir su información financiera.

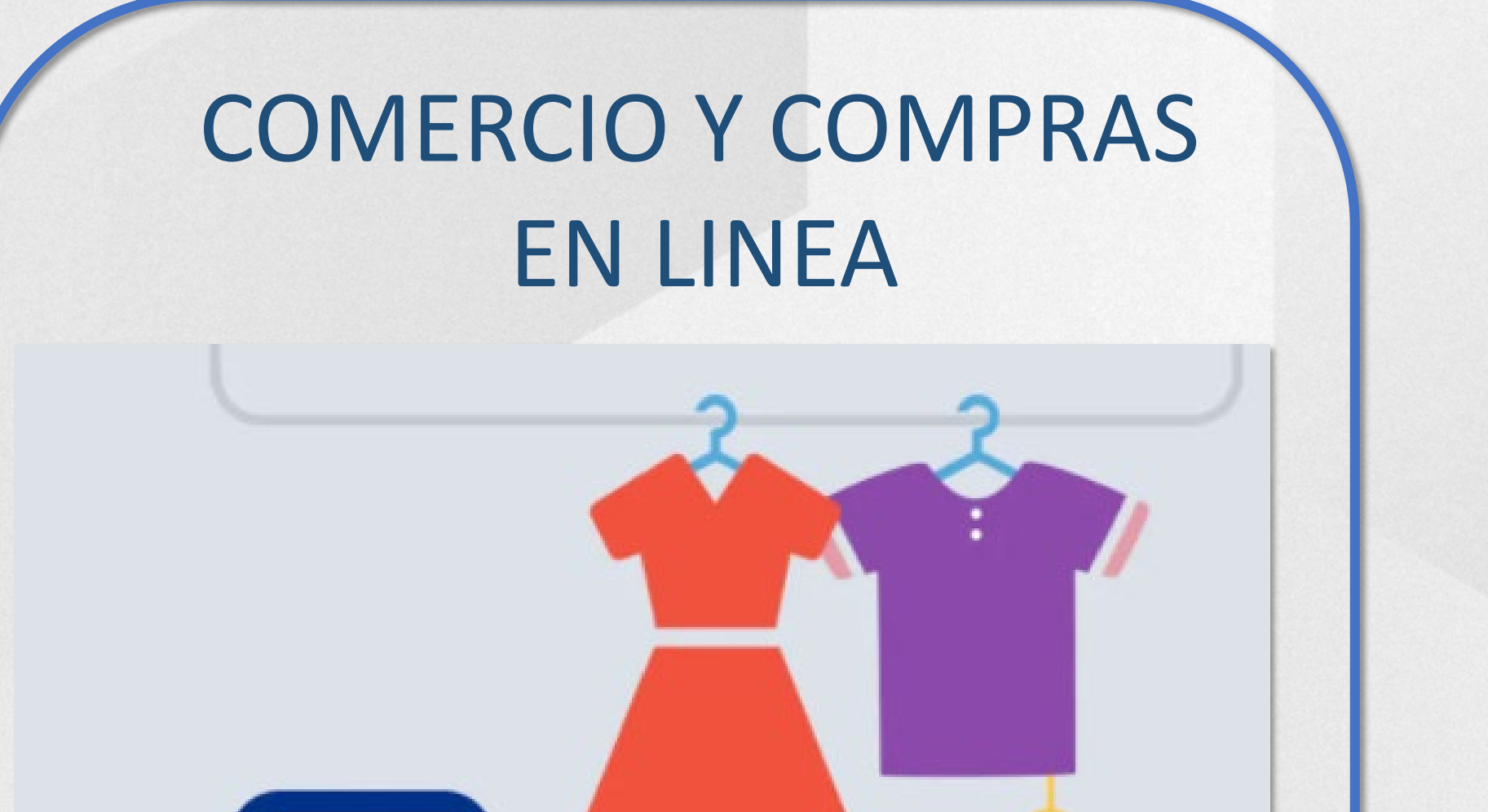

### **COMPRAS Y PAGOS**

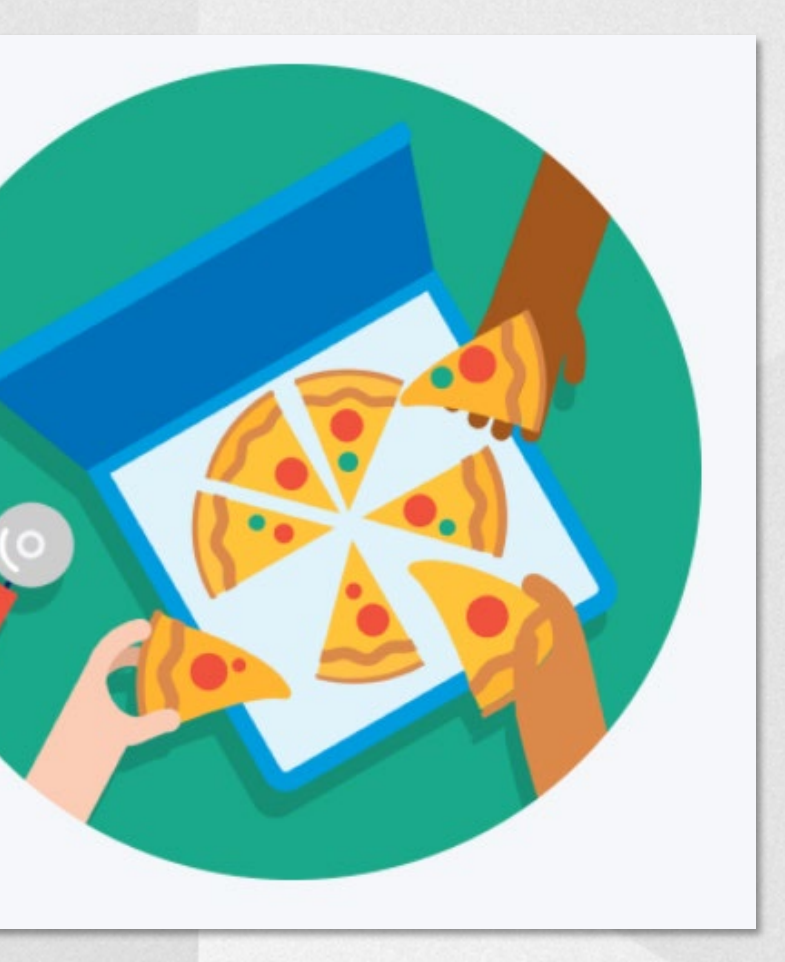

### **ENVIAR & RECIBIR** DINERO

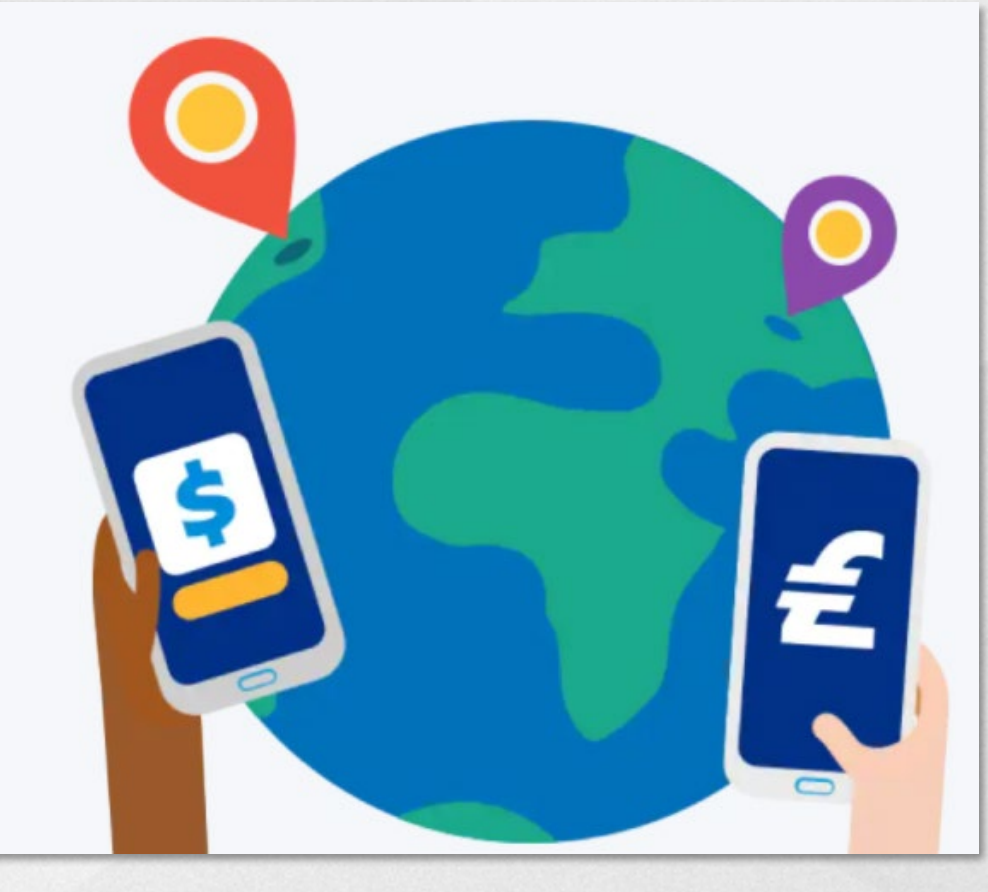

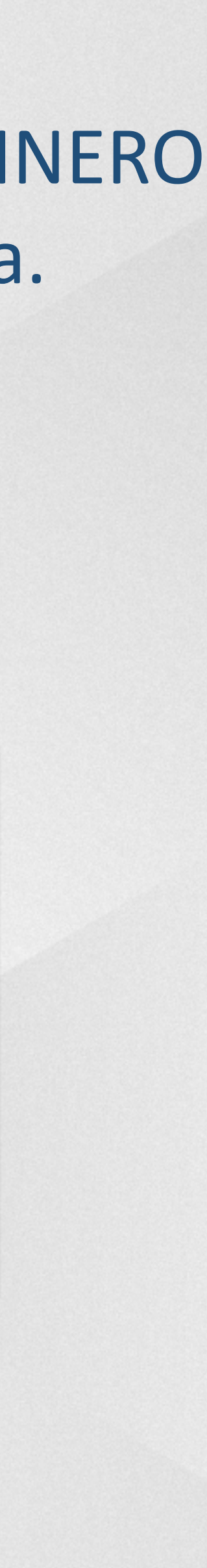

## COMO CREA UNA CUENTA?

### 1. Entrar en la pagina de PayPal, elegir "Inscribirse"

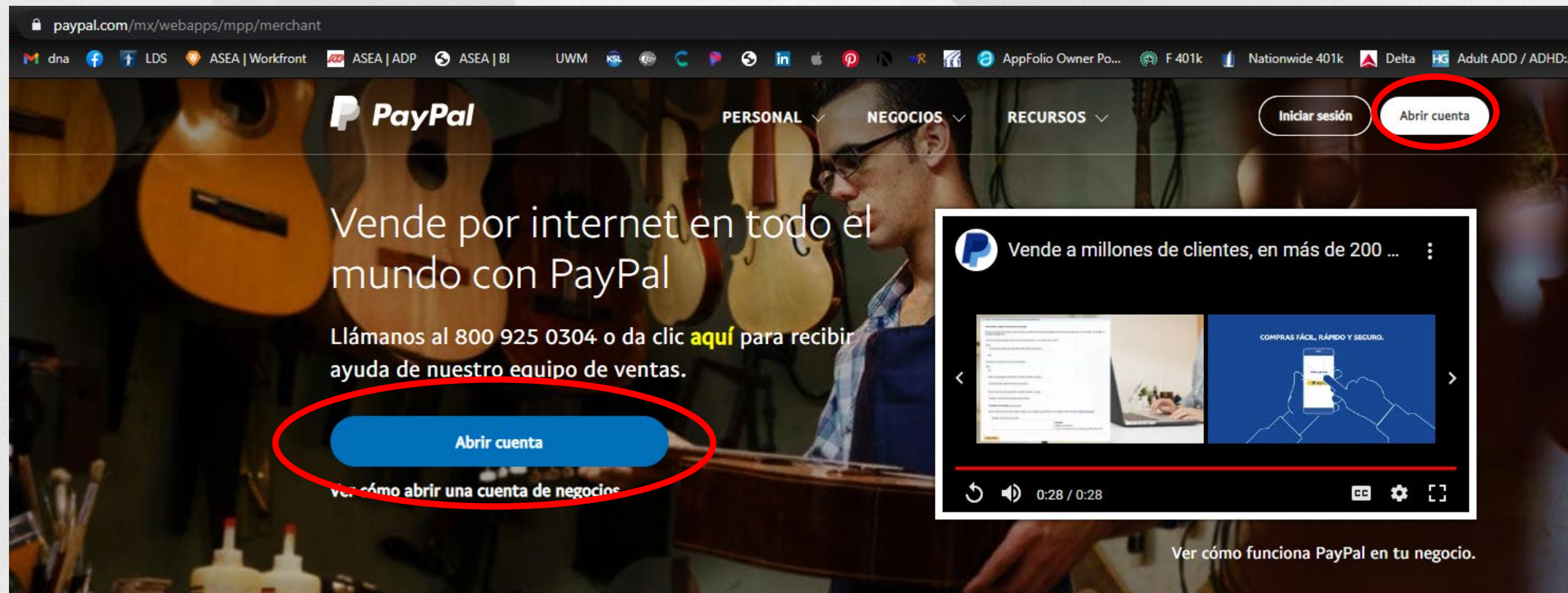

2. Elegir si esta cuenta será una cuenta para su uso personal o vinculado con una entidad o négocio.

## https://www.paypal.com.mx

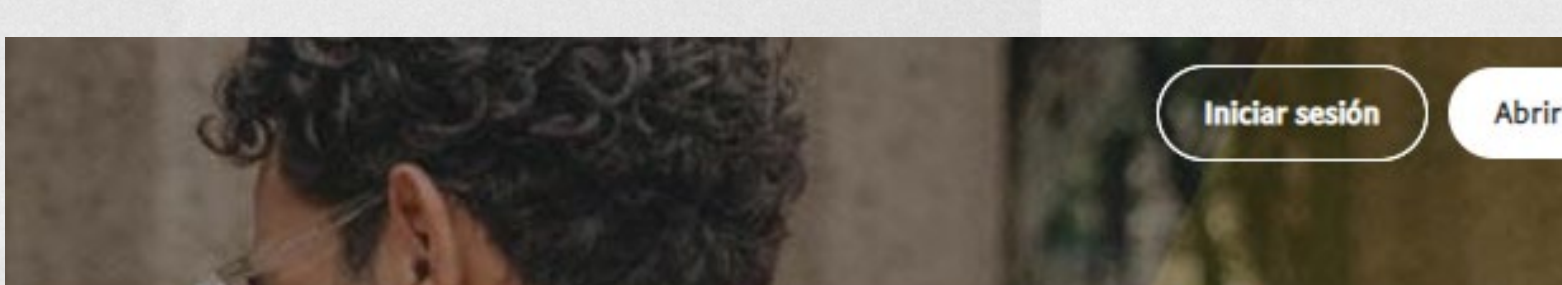

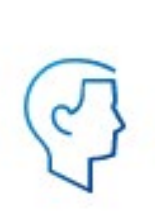

#### Crear cuenta Personal

Para comprar en línea

Abre una cuenta sin costo y compra en millones de sitios alrededor del mundo.

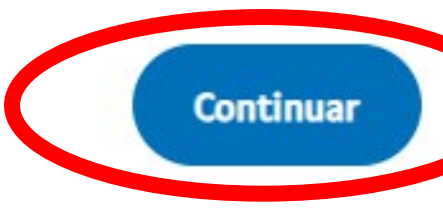

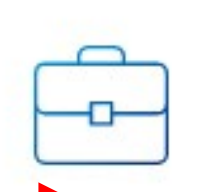

#### Crear Cuenta de Negocios

Para vender y recibir pagos Abre una cuenta sin costo y comienza a vender y recibir pagos en línea.

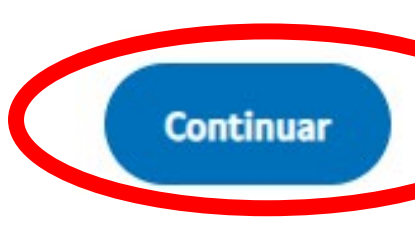

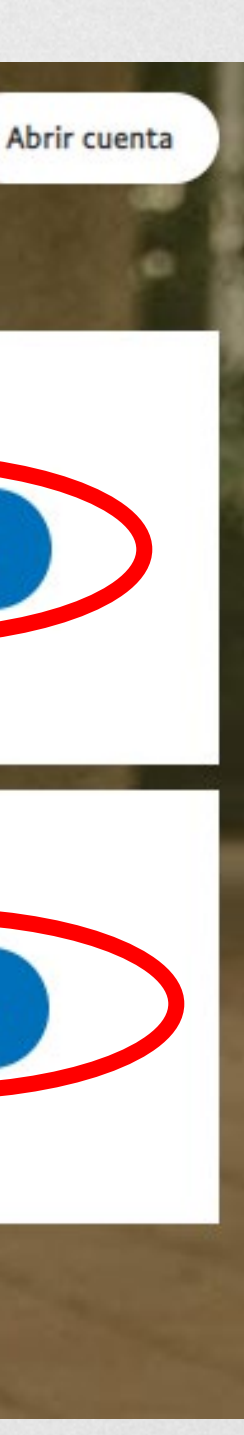

## COMO CREA UNA CUENTA?

### 3. Elija su país e idioma y poner sus datos

# 4. El sistema le mandará un codígo de verficación a su celular, ingrese ese el codígo en la página.

Iniciar sesión

#### Regístrese en PayPal

En primer lugar, asociemos su número de celular

Número de celular +52 55 5555 5555

Al continuar, confirma que usted es el titular o usuario principal de este número de celular. Acepta recibir mensajes de texto automatizados para confirmar su número de teléfono. Puede haber cobros por mensajes y datos.

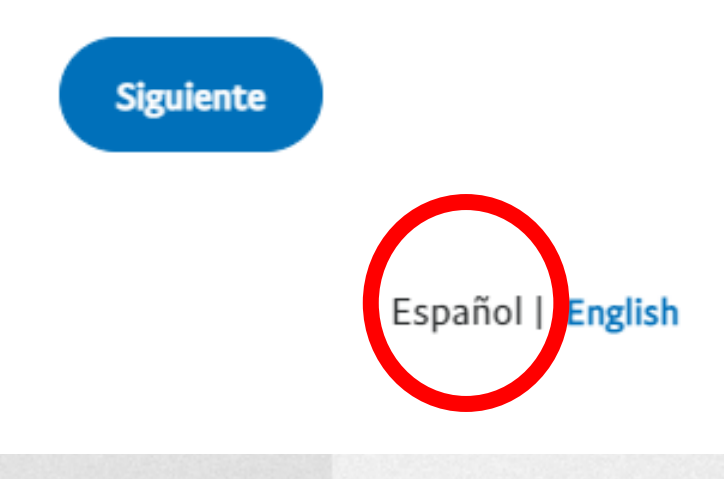

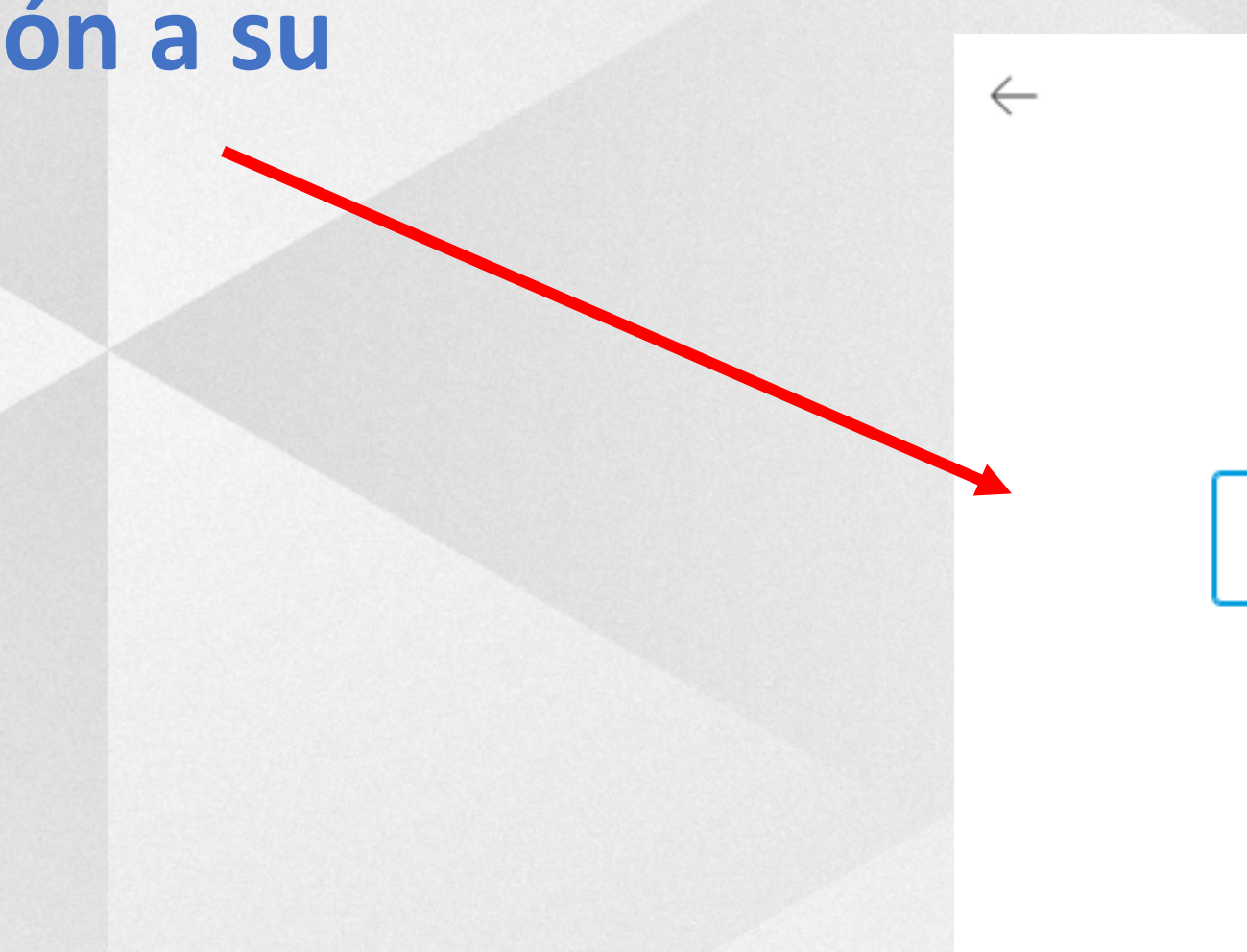

Confirme su teléfono

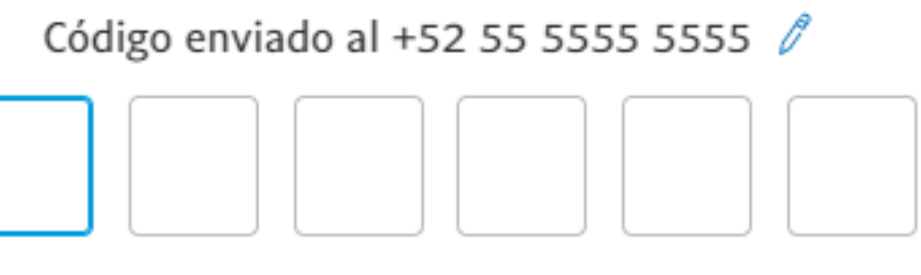

Volver a enviar el código

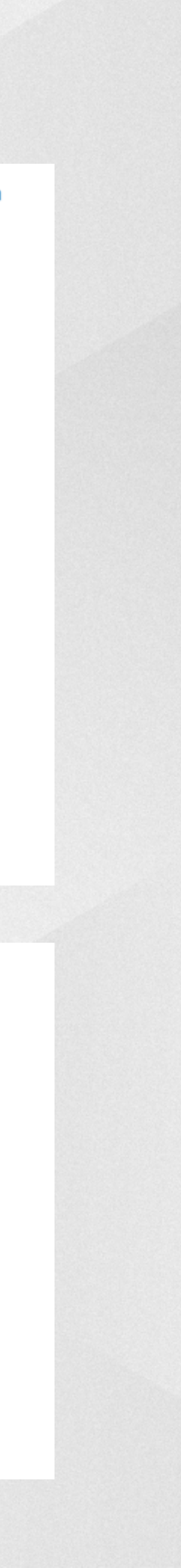

|                                                          | LJIACIL                                                                                                    |
|----------------------------------------------------------|----------------------------------------------------------------------------------------------------|
|                                                          | Ingresando una                                                                                                    |
| 1. CREA SU CUENTA EN PAYPAL -                            |                                                                                                    |
|                                                          | $\leftarrow$                                                                                                    |
| Configure su perfil<br>Esta información debe ser precisa | Agregue su dirección                                                                                                    |
| Dirección de correo electrónico                          | Fecha de nacimiento                                                                                                    |
| Nombres                                                  | Dirección                                                                                                    |
| Primer Apellido                                          | Colonia                                                                                                    |
| Apellido materno (opcional)                              | Código postal Ciudad                                                                                                    |
| Contraseña                                               | Estado 🗸                                                                                                    |
| Confirmar contraseña                                     | Agilice sus compras manteniendo su sesión<br>activa con One Touch™.                                                                                                    |
| Siguiente                                                | Reciba promociones y ofertas de PayPal. Puede cambiar esta configuración cada vez que lo desee.                                                                                                    |
|                                                          | Usted confirma que ha leído, da su consentimiento y<br>acepta las <b>Condiciones de uso</b> y el <b>Aviso de privacidad</b> de<br>PayPal, y que tiene al menos 18 años de edad. Usted da<br>su consentimiento para recibir estas políticas en línea. |
|                                                          |                                                                                                    |

## COMO FUNCIONA?

## **FS FACII** cuenta nueva paso por paso

Aceptar y crear cuenta

### 3

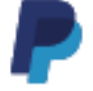

#### Agregue su dirección

Utilice la que aparece en sus recibos

Fecha de nacimiento 07/07/1968

#### Dirección

Av. Paseo de la Reforma 369

<sup>Colonia</sup> Cuauhtémoc

Código postal 06500 Ciudad Ciudad de México

 $\sim$ 

0

Estado CDMX

> Agilice sus compras manteniendo su sesión activa con One Touch™.

Reciba promociones y ofertas de PayPal. Puede cambiar esta configuración cada vez que lo desee.

Usted confirma que ha leído, da su consentimiento y acepta las Condiciones de uso y el Aviso de privacidad de PayPal, y que tiene al menos 18 años de edad. Usted da su consentimiento para recibir estas políticas en línea.

Aceptar y crear cuenta

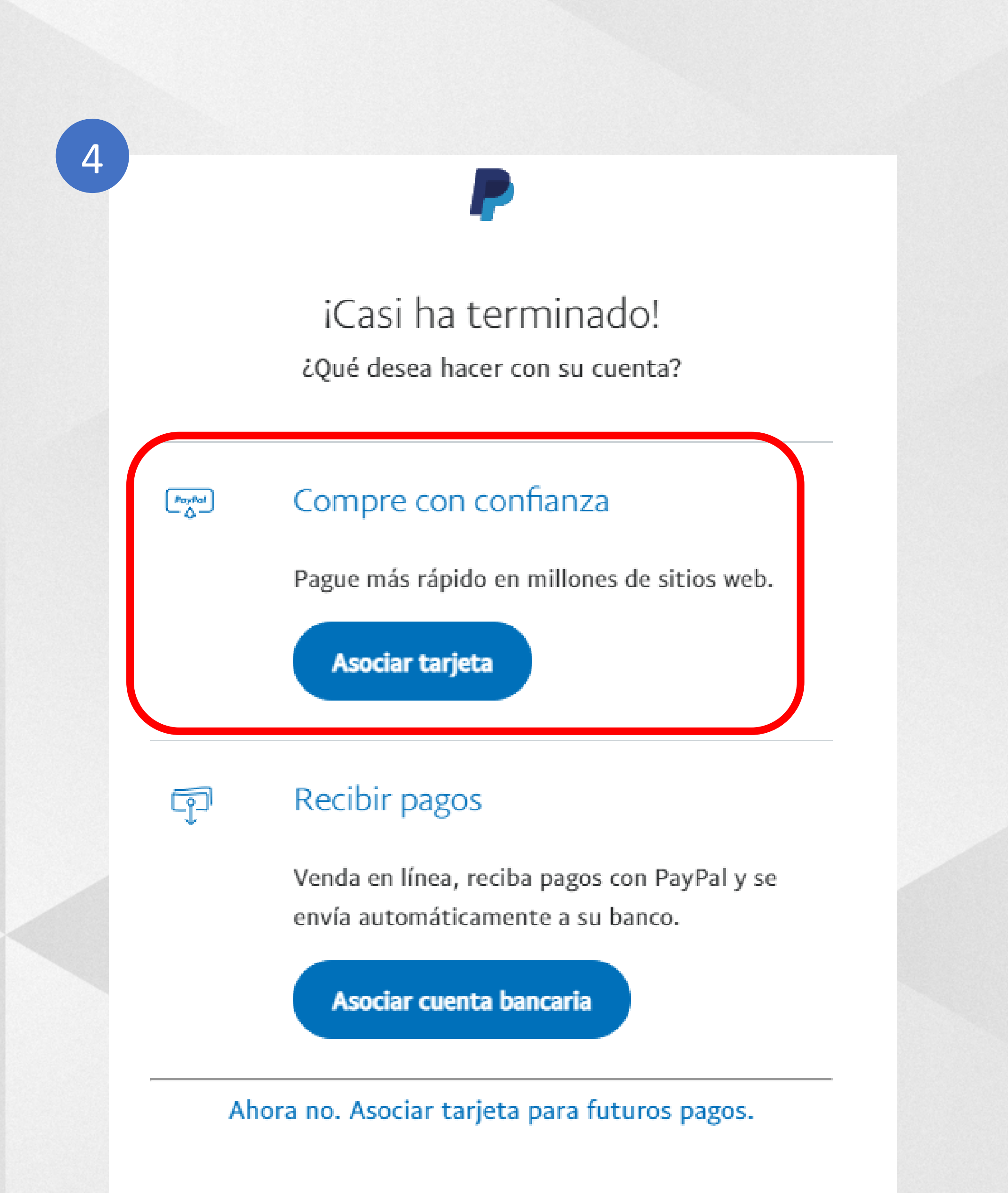

## **2. VINCULA SU INFORMACION FINANCIERA A SU CUENTA NUEVA DE PAYPAL**

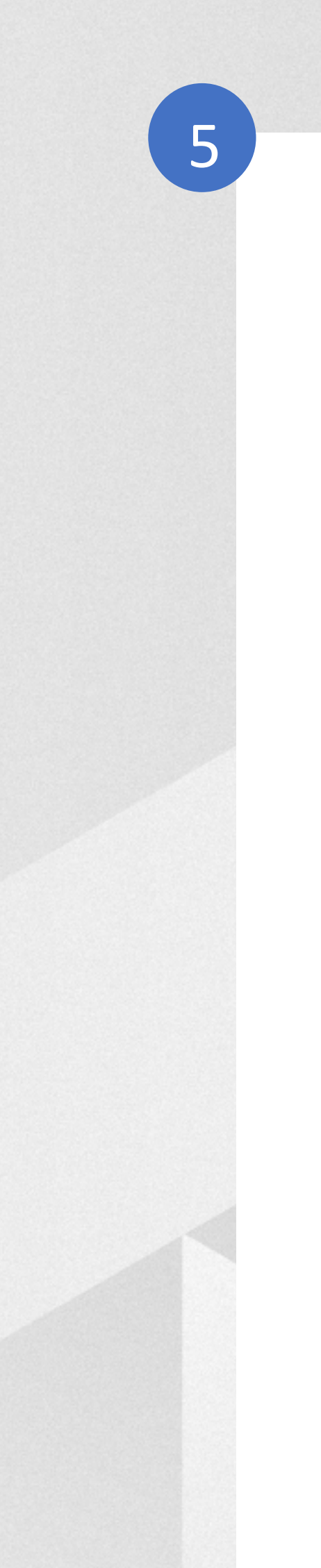

### Asociar una cuenta bancaria

Número de cuenta

Nombre

Editar

Darrell Ieremia Ieremia

Asegúrese de revisar su número de cuenta. Es posible que los bancos no identifiquen errores hasta que decida transferir fondos.

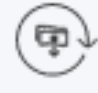

Una vez que haya asociado y confirmado esta banco, podrá transferir fondos automáticamente a ella. Más información sobre las transferencias automáticas

Asociar cuenta bancaria

Si lo desea, puede asociar una cuenta bancaria de EE.UU.

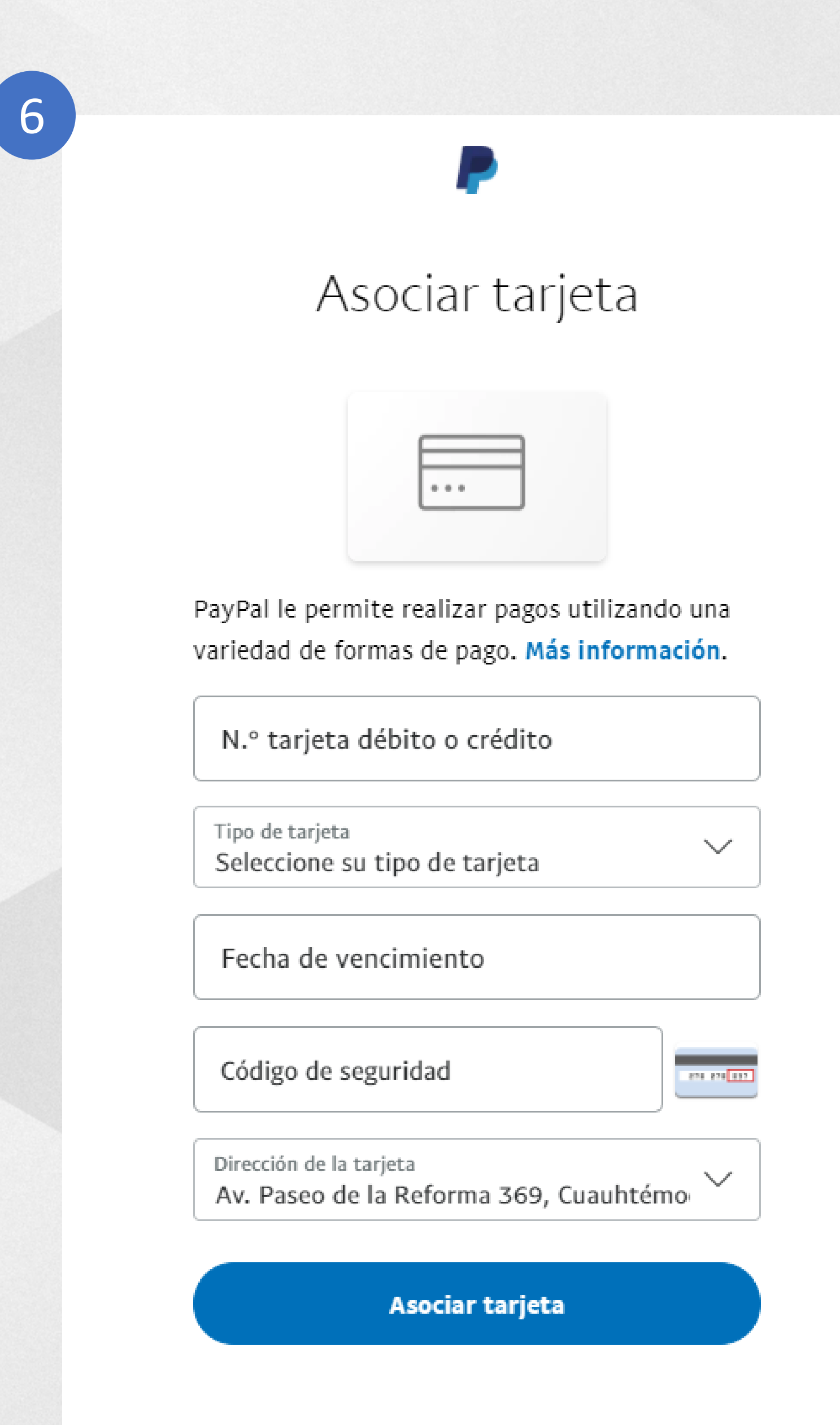

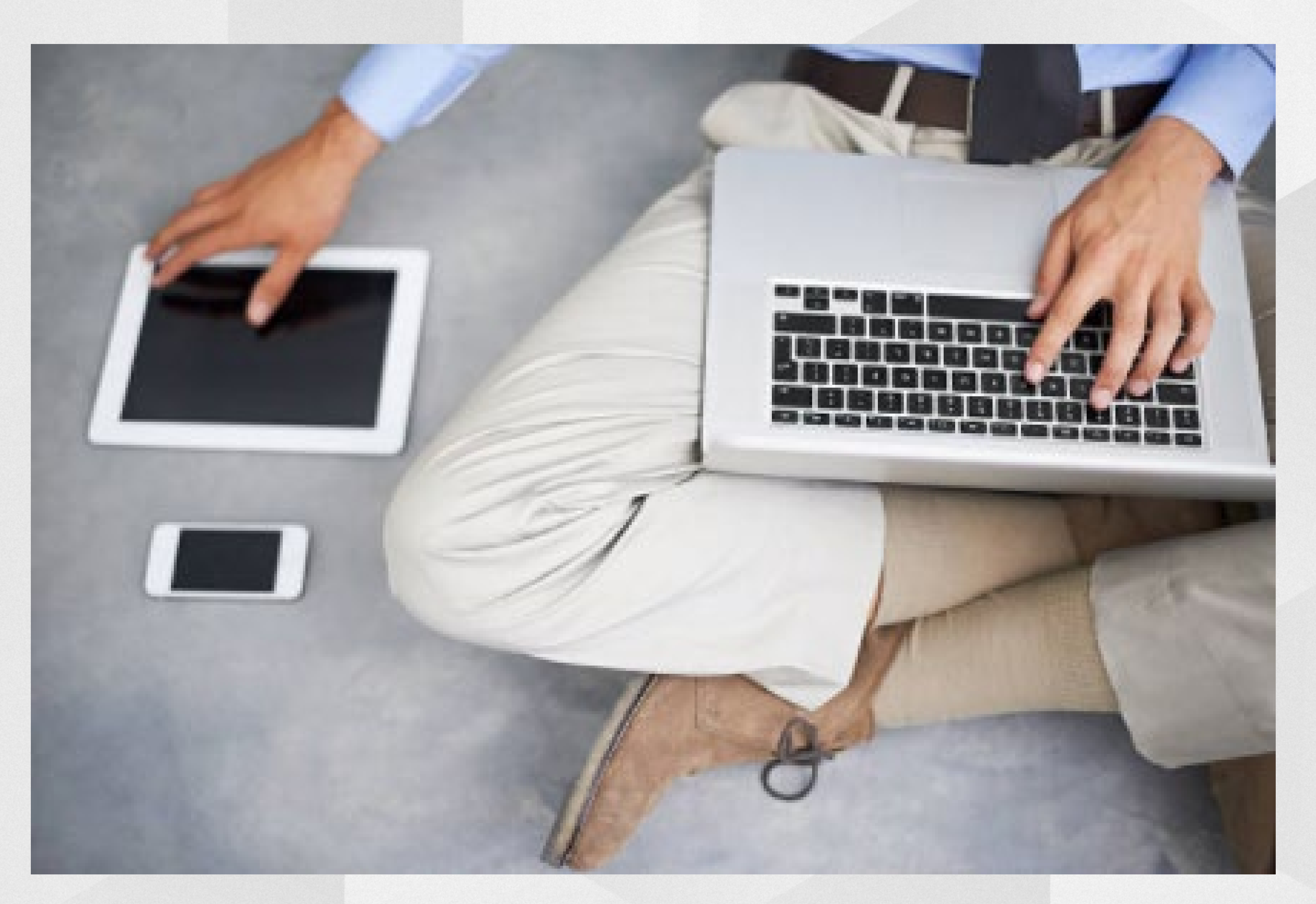

## AHORA PARA PAGAR ENCUENTRAN EL ICONO

- Busca el icono de PayPal
- Ingrese su correo electrónico
- Ingrese su contraseña de PayPal

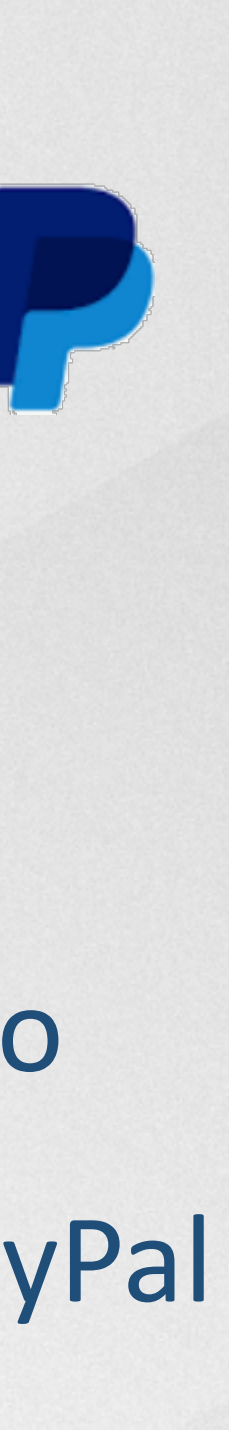

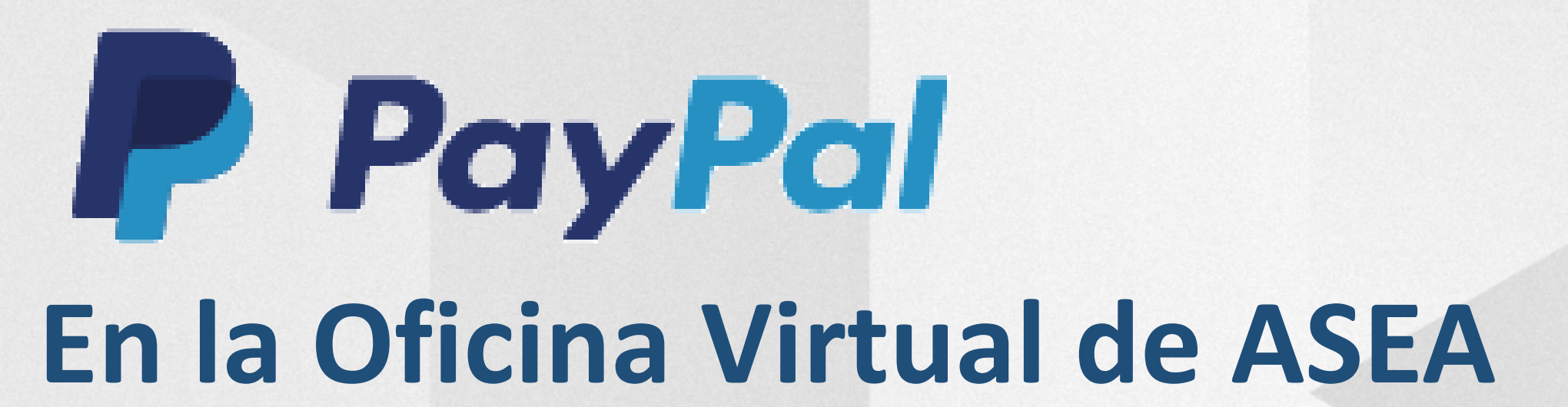

### **PROCESO DE PEDIDO**

- Siga los pasos
- En el paso 4 "Payment / Pago", elija PayPal
- Después el boton "Siguiente" -

### ASEA

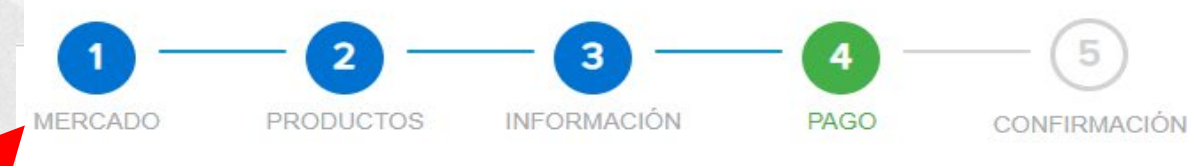

#### Paso 4: Pago

Siguiente

#### Orden

| Descripción del artículo    | Cant. | PV       | Precio      | Total       |     |
|-----------------------------|-------|----------|-------------|-------------|-----|
| 1 Caja de ASEA (4 botellas) | 1     | 100      | MXN2,220.00 | MXN2,220.00 | 0 🔟 |
|                             |       | Total PV |             | Subtotal    |     |
|                             |       | 100      |             | MXN2,220.00 |     |

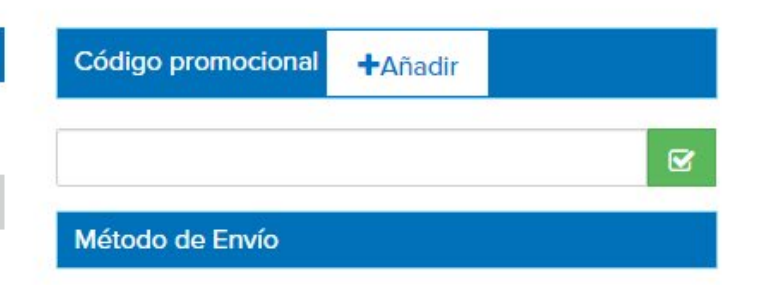

Mexico Ground MXN 265.00

| Impuestos        |  |
|------------------|--|
| MXN 397.60       |  |
| Total del pedido |  |
| MXN 2,882.60     |  |

#### Método de Pago

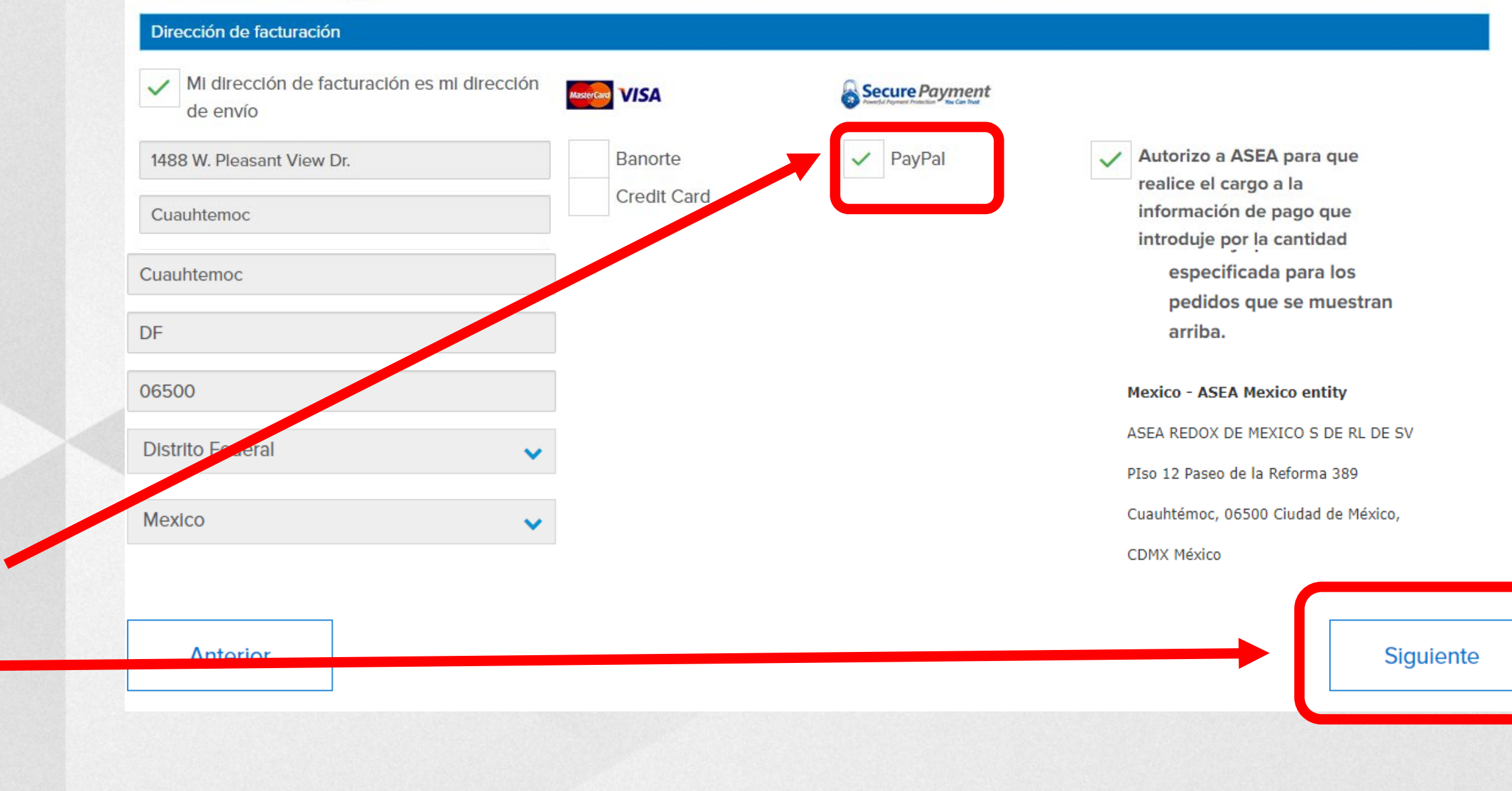

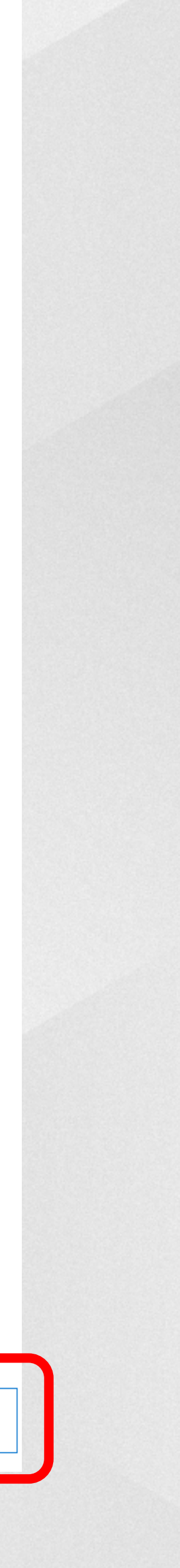

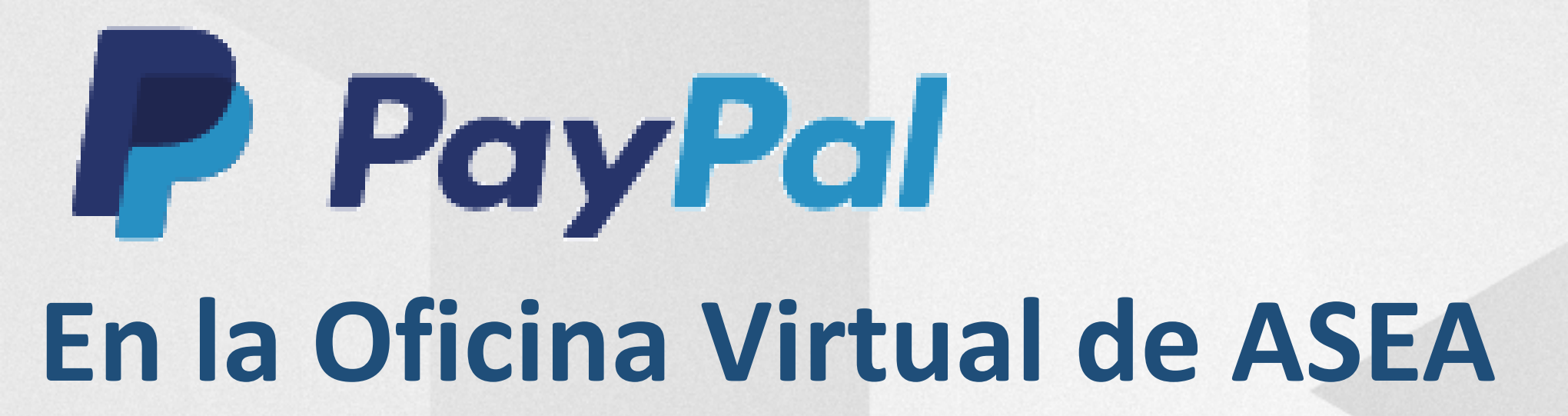

• En el paso 5, oprimir en el icono de PayPal

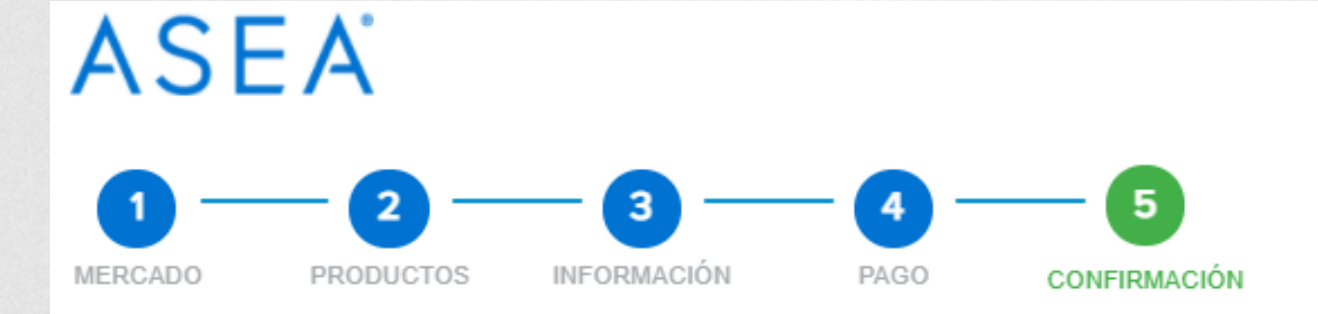

#### Paso 5: Confirmación

| Personal 🧷                                                                  |                           |     |               |                                   |              |
|-----------------------------------------------------------------------------|---------------------------|-----|---------------|-----------------------------------|--------------|
| Personal                                                                    | Dirección de envío        |     | Dirección de  | e facturación                     |              |
| Darrell                                                                     | Darrell Ieremia           |     | 1488 W. Plea  | asant View Dr.                    |              |
| leremia                                                                     | 1488 W. Pleasant View Dr. |     | Cuauhtemo     | 2                                 |              |
| Contacto                                                                    | Cuauhtemoc                |     | DF            |                                   |              |
| 52 55 5555 5555                                                             | DF                        |     | Distrito Fede | eral                              |              |
| events@aseaglobal.com                                                       | Distrito Federal          |     | 06500         |                                   |              |
|                                                                             | 06500                     |     | Mexico        |                                   |              |
|                                                                             | Mexico                    |     |               |                                   |              |
| Detalles del pedido 🧷                                                       |                           |     |               |                                   |              |
| Descripción del artículo                                                    | Cant.                     | PV  | Precio        |                                   | Total        |
| 1 Caja de ASEA (4 botellas)                                                 | 1                         | 100 | MXN2,220.00   | Ø 🗎                               | MXN2,220.00  |
| Nétodo de Pago                                                              | TOTAL PV                  | 100 |               | SUBTOTAL                          | MXN2,220.00  |
| PayPal                                                                      |                           |     |               | Impuesto sobre la venta           | MXN397.60    |
| Dirección de facturación                                                    |                           |     |               | Envío y manejo (MexIco<br>Ground) | MXN265.00    |
| 488 W. Pleasant View Dr., Cuauhtemoc, DF, Distrito<br>Federal, Mexico 06500 |                           |     |               | TOTAL:                            | MXN 2,882.60 |
|                                                                             |                           |     |               | Pay                               | Pal          |
| Anterior                                                                    |                           |     |               |                                   |              |
|                                                                             |                           |     |               |                                   |              |

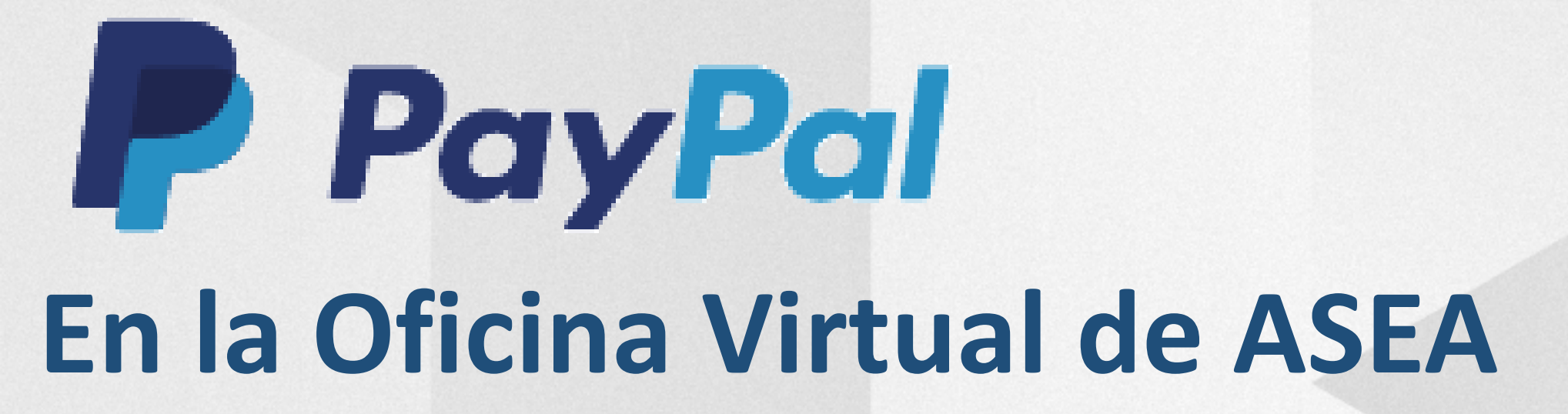

**Siga las instrucciones** ingresando su correo y su contrasena

Haga un Login con su cuenta de PayPal 0 como un usuario no registado

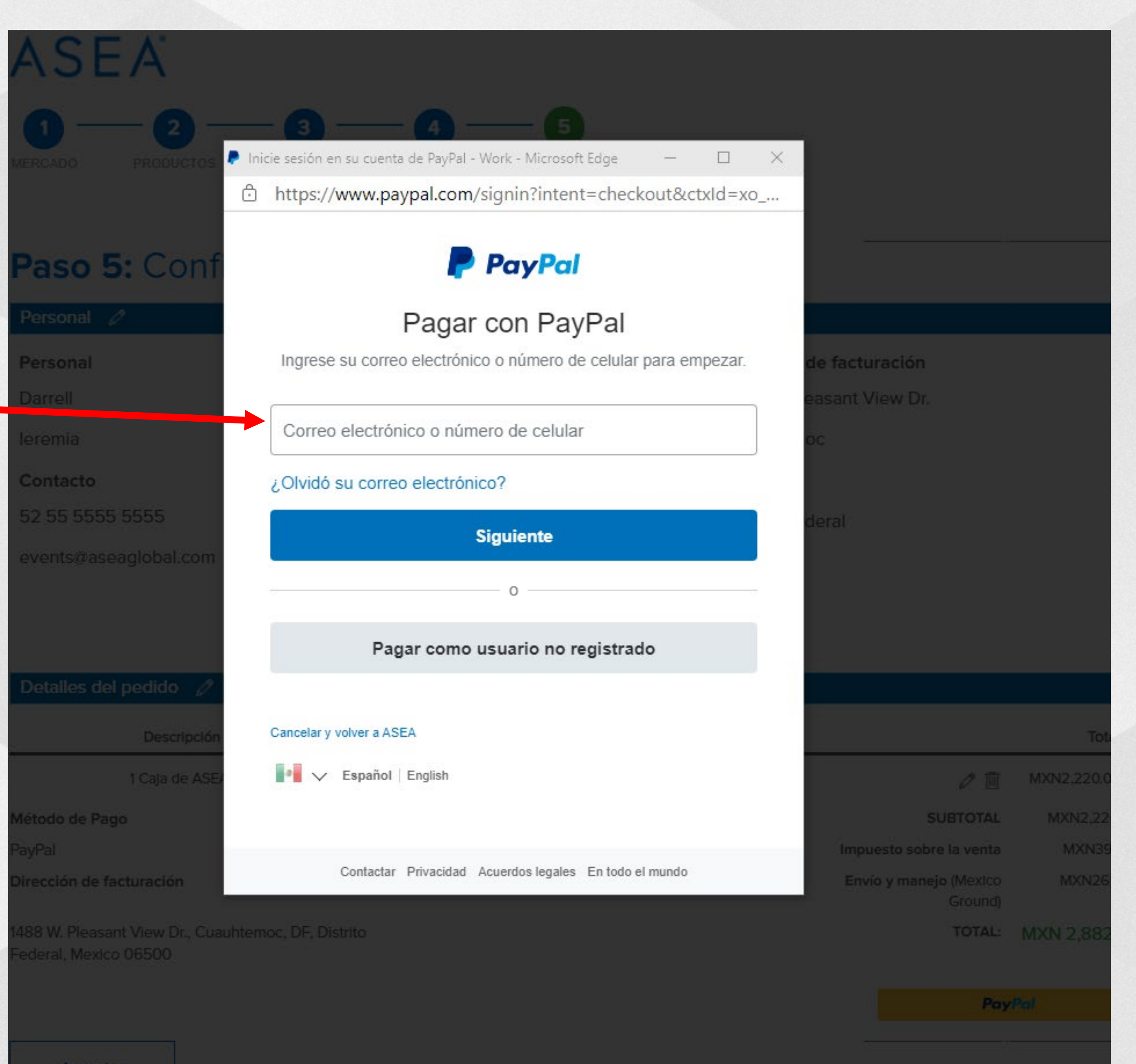

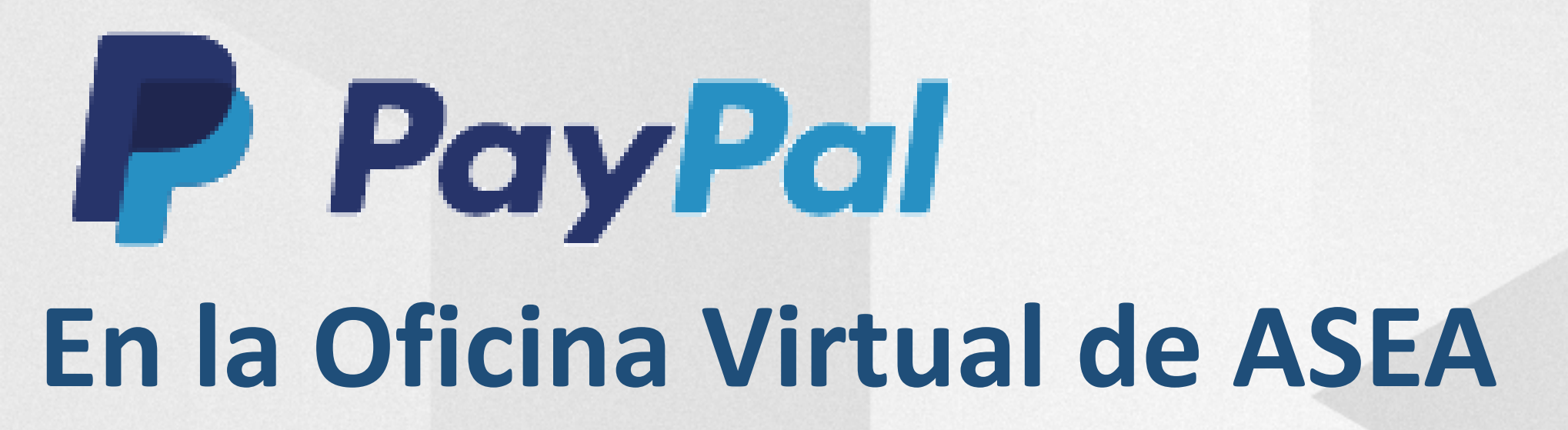

Como usuario no registrado puede ingresar el pedido.

SIN EMBARGO: Como usuario tiene garantias adicionales con PayPal

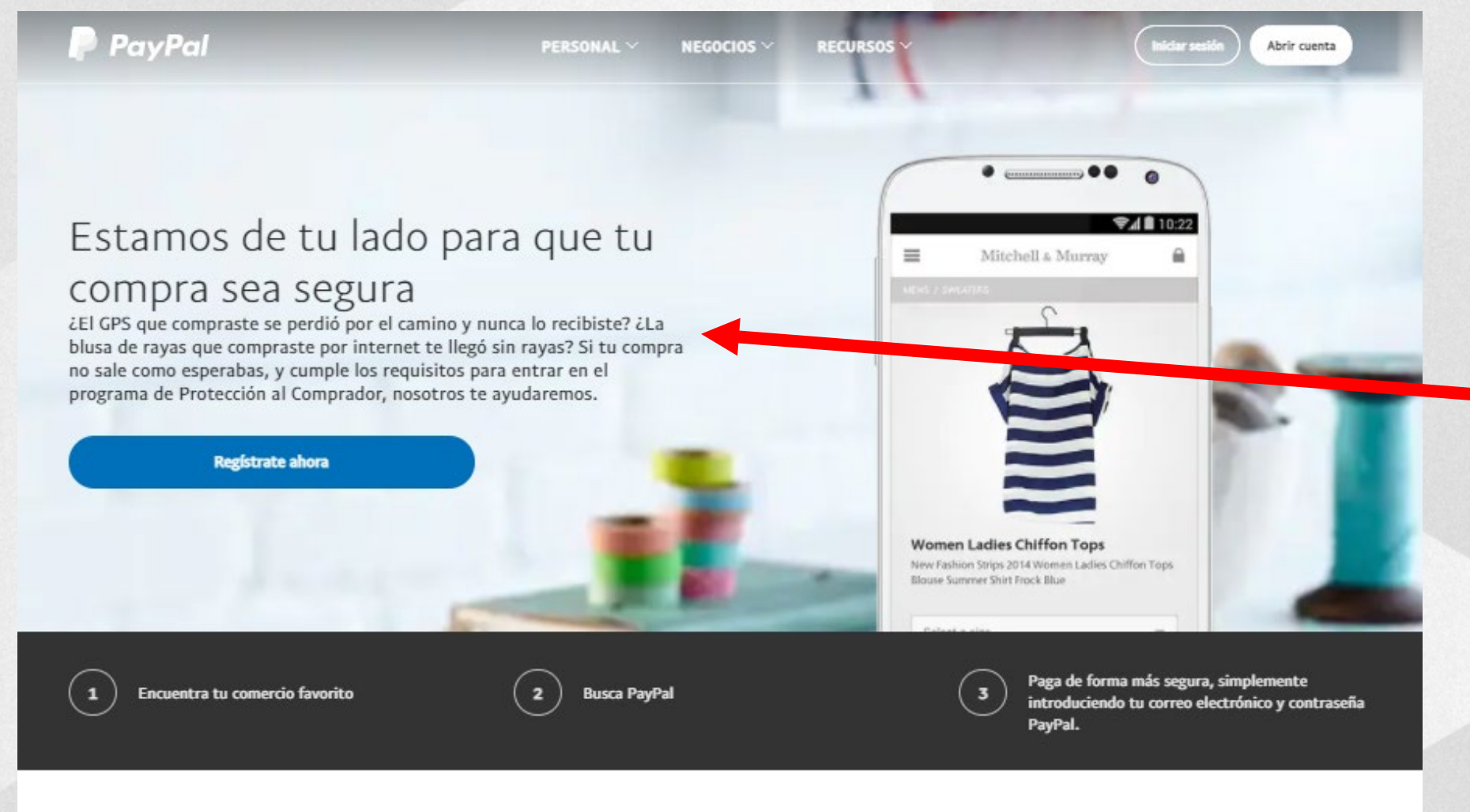

#### ¿Qué cobertura ofrecemos para que tu compra Los requisitos sea segura?

Si no recibes tu pedido, o el artículo recibido no coincide con la descripción del vendedor, PayPal te hará un reembolso completo del precio del artículo cubierto, además de los costos de envío. Aquí te presentamos algunos ejemplos:

- Recibiste un artículo totalmente diferente.
- Compraste dos artículos, pero solamente recibiste uno.
- El artículo se dañó durante su envío.
- Compraste un artículo original, pero recibiste una falsificación.

Para que tu compra entre en el programa de Protección al Comprador, debes seguir los siguientes pasos:

- Pagar tu compra con PayPal.
- Realizar tu compra en un pago único.
- Mantener tu cuenta PayPal sin incidencias (que no esté siendo investigada).
- El artículo comprado debe ser un producto físico y tangible que pueda ser enviado.
- Abrir una controversia en un plazo de 180 días tras la fecha de pago.

Más información

PayPal

Ъ⊐ \$2,882.60 MXN

#### Pagar con tarjeta de débito o crédito

No compartiremos su información financiera con el vendedor.

| • -            | VISA CORE      | 0         |      |    |
|----------------|----------------|-----------|------|----|
| 🖏 Banamex      | ( Banco Astoca | # BANORTE | BBWA | 0- |
| A manager      | 🕹 Santander    |           |      |    |
| N.º de la tarj | eta            |           |      |    |

#### Dirección de la tarjeta

| Nombres       | Apellidos |
|---------------|-----------|
| Dirección     |           |
| Colonia       |           |
| Ciudad        |           |
| Estado        | ~         |
| Código postal |           |

#### Abra su cuenta de PayPal

Obtenga Protección al Comprador de PayPal en compras que reúnen los requisitos.

| Celular                                                                           | +52                                                                                                    |
|-----------------------------------------------------------------------------------|----------------------------------------------------------------------------------------------------|
| Correo electrónico<br>dieremiah@gmai                                              | l.com                                                                                                    |
| Crear contraseña                                                                  |                                                                                                    |
| Fecha de nacimier                                                                 | ito                                                                                                    |
| Reciba promocior<br>esta configuración                                            | nes y ofertas de PayPal. Puede cambiar<br>n cada vez que lo desee.                                                                                                   |
| Usted confirma que<br>el Condiciones de<br>que tiene al meno<br>consentimiento pa | ue ha leído, da su consentimiento y acepta<br>• Uso y la Aviso de privacidad de PayPal, y<br>s 18 años de edad. Usted da su<br>ara recibir estas políticas en línea. |
| ٨                                                                                 | ceptar y continuar                                                                                                    |
| - Tongo una                                                                       | augeta de PauPal?Inigias cosión                                                                                                    |

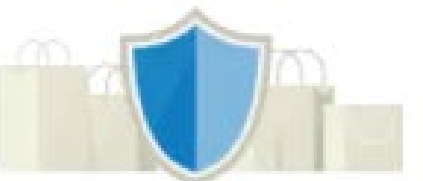

#### PayPal es la forma rápida y segura de realizar pagos

Independientemente de dónde haga compras con nosotros, mantenemos la seguridad de su información financiera.

| A REAL PROPERTY OF THE REAL PROPERTY OF THE PARTY OF THE PARTY OF THE |
|----------------------------------------------------------------------------------------------------|
| A CONTRACT OF A DESCRIPTION OF A DESCRIPTION OF A                                                                                                    |
|                                                                                                    |
|                                                                                                    |
|                                                                                                    |
|                                                                                                    |
|                                                                                                    |
|                                                                                                    |
|                                                                                                    |
|                                                                                                    |
|                                                                                                    |
|                                                                                                    |
|                                                                                                    |
|                                                                                                    |
|                                                                                                    |
|                                                                                                    |
|                                                                                                    |
|                                                                                                    |
|                                                                                                    |
|                                                                                                    |
|                                                                                                    |
|                                                                                                    |
|                                                                                                    |
|                                                                                                    |
|                                                                                                    |
|                                                                                                    |
|                                                                                                    |
|                                                                                                    |
|                                                                                                    |
|                                                                                                    |
|                                                                                                    |
|                                                                                                    |
|                                                                                                    |
|                                                                                                    |
|                                                                                                    |
|                                                                                                    |
|                                                                                                    |
|                                                                                                    |
|                                                                                                    |
|                                                                                                    |
|                                                                                                    |
|                                                                                                    |
|                                                                                                    |
|                                                                                                    |
|                                                                                                    |
|                                                                                                    |
|                                                                                                    |
|                                                                                                    |
|                                                                                                    |
|                                                                                                    |
|                                                                                                    |
|                                                                                                    |
|                                                                                                    |
|                                                                                                    |
|                                                                                                    |
|                                                                                                    |
|                                                                                                    |
|                                                                                                    |
|                                                                                                    |
|                                                                                                    |
|                                                                                                    |
|                                                                                                    |
|                                                                                                    |
|                                                                                                    |
|                                                                                                    |
|                                                                                                    |
|                                                                                                    |
|                                                                                                    |
|                                                                                                    |
|                                                                                                    |
|                                                                                                    |
|                                                                                                    |
|                                                                                                    |
|                                                                                                    |
|                                                                                                    |
|                                                                                                    |
|                                                                                                    |
|                                                                                                    |
|                                                                                                    |
|                                                                                                    |
|                                                                                                    |
|                                                                                                    |
|                                                                                                    |
|                                                                                                    |
|                                                                                                    |
|                                                                                                    |
|                                                                                                    |

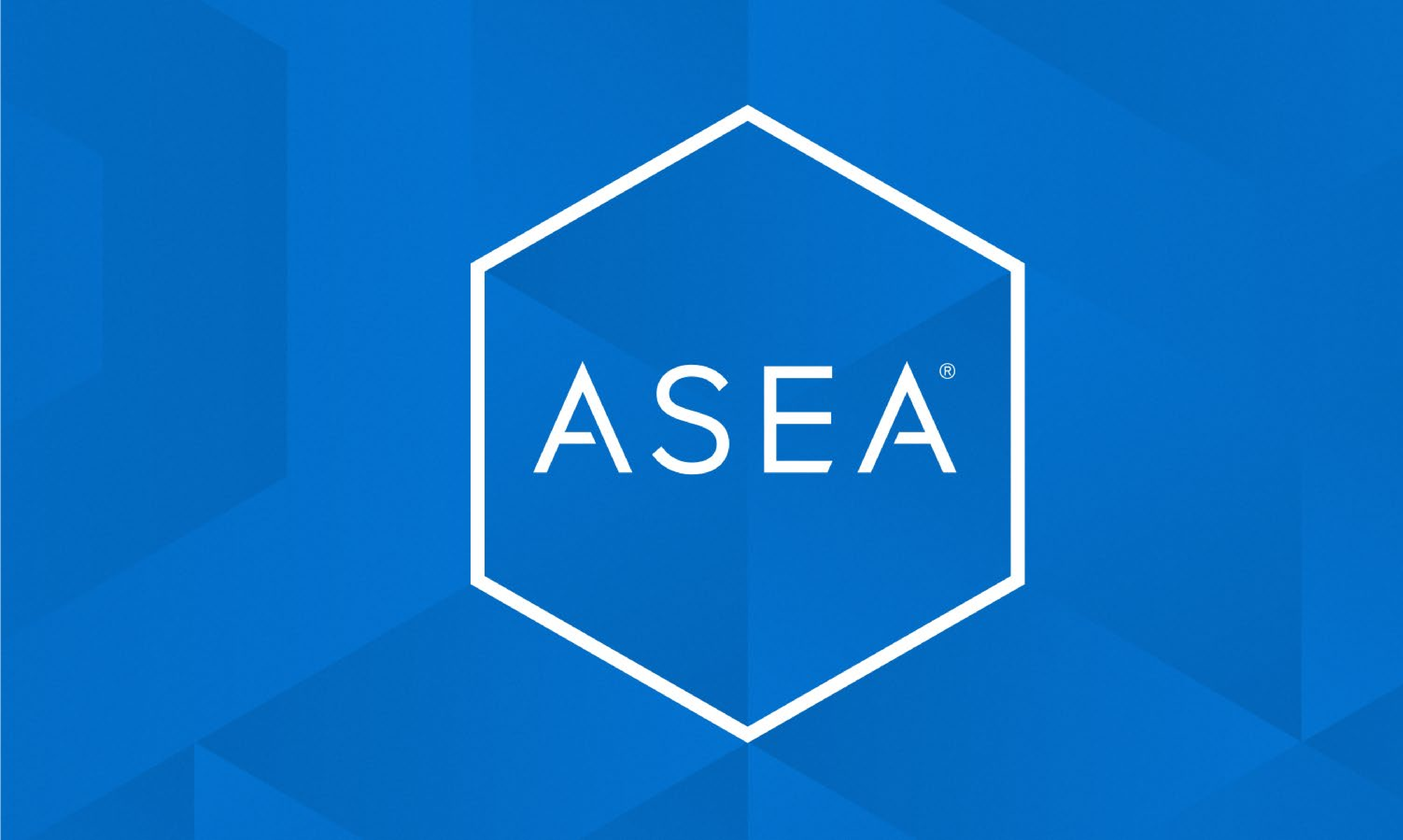